# Step-By-Step Scholarship Application Guide

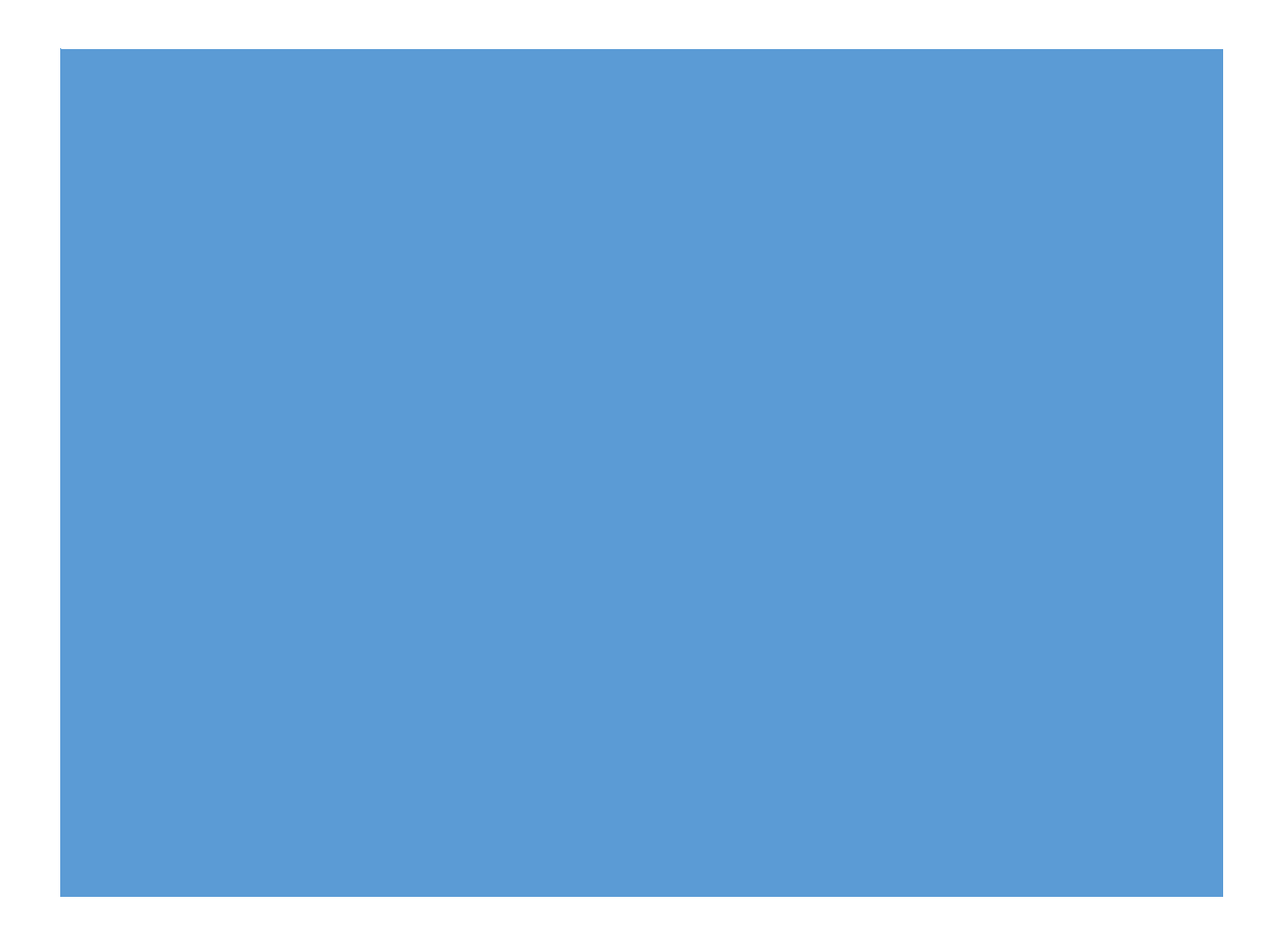

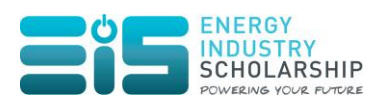

# **Table of Contents**

| Step 1: Create an Account                                        | 2  |
|------------------------------------------------------------------|----|
| Step 2: Start Scholarship Application                            | 4  |
| Step 3: Check Scholarship Eligibility                            | 5  |
| Step 4: Fill in Scholarship Application Form                     | 8  |
| Step 5: Submit Scholarship Application Form                      | 11 |
| Step 6: View Submitted Scholarship Application Documents Details | 12 |

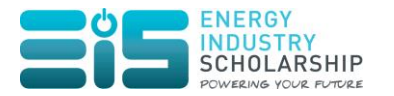

# Step 1: Create an Account

#### Step 1.1 Click on "**Register**" in the following screen:

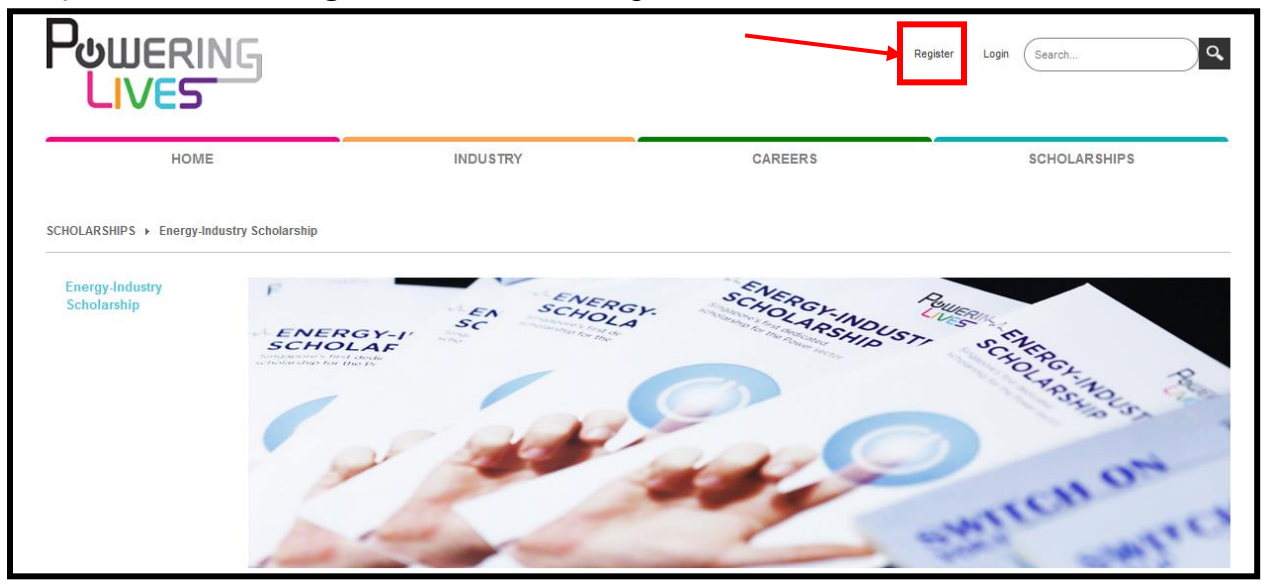

# 

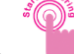

Click on the **button** in the SCHOLARSHIPS >> Energy-Industry Scholarship Page as seen below:

|                                           |                                                                                                    |                                                                                                    | Register Login Search                                                                                                    |
|-------------------------------------------|----------------------------------------------------------------------------------------------------|----------------------------------------------------------------------------------------------------|----------------------------------------------------------------------------------------------------|
| HOME                                      | INDUSTRY                                                                                                    | CAREERS                                                                                                 | SCHOLARSHIPS                                                                                                    |
| CHOLARSHIPS > Energy-Industry Scholarship |                                                                                                    |                                                                                                    |                                                                                                    |
| Energy-Industry<br>Scholarship            | NERGY-I<br>IN STATUS                                                                                                    | SCHOLAR INDUST                                                                                          | Selficient and a self and a self and a self a self |
| The Energ<br>Power sec                    | y-Industry Scholarship (EIS) serves to develop and nurture talen<br>tor. Embark on a Rewarding, Meaningful and Stable career with | t for the local Power sector. This is the first dedi<br>us today. Apply for the Energy-Industry Scholar | cated scholarship for the ship today!                                                                                                    |

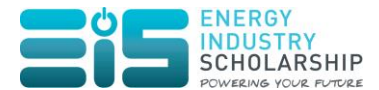

#### Thereafter, click on the "I want to create an account now" button.

| The Energy-Industry Scholarship is now open for applications until 31-Dec-2014.                    |  |
|----------------------------------------------------------------------------------------------------|--|
| To apply, you need to create an account. I already have an account I want to create an account now |  |

#### Step 1.2 The following window appears:

| Powering Liv                       | res > HOME                                                                                                    |
|------------------------------------|----------------------------------------------------------------------------------------------------|
| *Note: Members<br>marked with a re | thip to this website is Public. Once your account information has been submitted, you will be immediately granted access to the website environment. All fields d asterisk are required (Note: - Registration may take several seconds. Once you click the Register button please wait until the system responds.) |
|                                    | User Name: * 👔 📃 🔢 🗌                                                                                                    |
|                                    | Password: * ()<br>7-character minimum                                                                                                    |
|                                    | Confirm Password: * 🚯                                                                                                    |
|                                    | Display Name: * 🚯                                                                                                    |
| 2                                  | Email Address: * 🚯                                                                                                    |
| Register                           | Cancel                                                                                                    |

Fill in all the mandatory fields and click on the "Register" button to create an account.

Upon successful creation of account, you will receive an email confirmation notification as seen below:

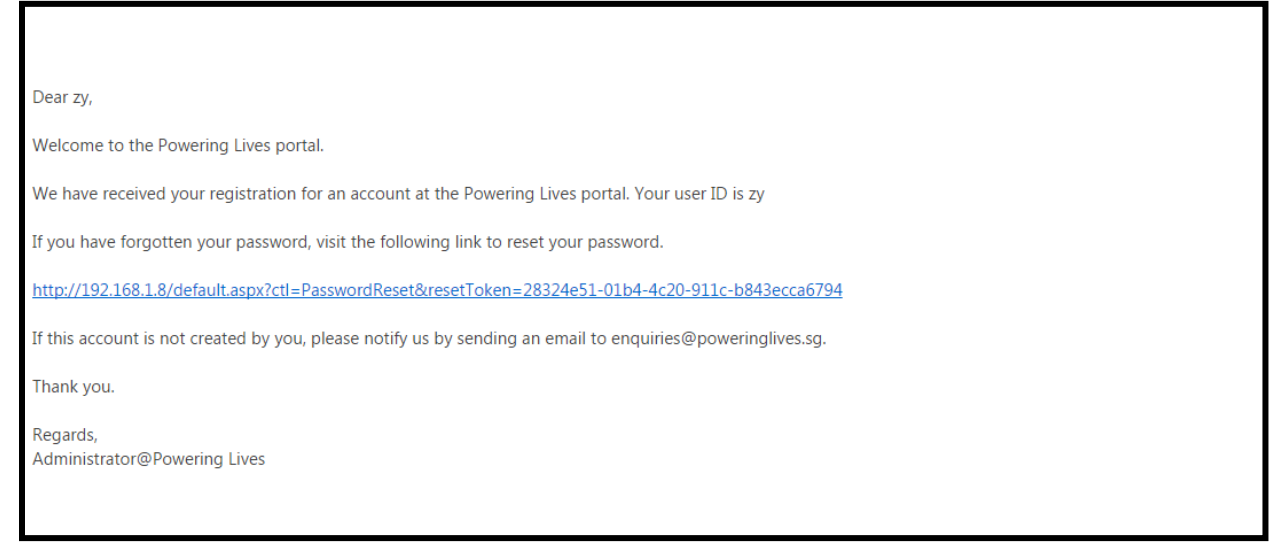

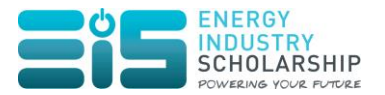

# Step 2: Start Scholarship Application

| Ster | 2.1 With | n the account | created in  | Step 1. | login to    | access the | application form. |
|------|----------|---------------|-------------|---------|-------------|------------|-------------------|
| 0.00 |          |               | 01004004111 | οιορ ., | i o gini to |            | approation        |

| UserLoginPage |           |          |                |   |   |  |
|---------------|-----------|----------|----------------|---|---|--|
|               | Username: |          |                |   | 1 |  |
|               | Password: |          |                |   |   |  |
|               |           | Login    | Cancel         |   |   |  |
| 2             |           | Remember | r Login        |   |   |  |
|               |           | Register | Reset Password | ] |   |  |

Step 2.2 Once you are logged in, go to the SCHOLARSHIPS >> Energy-Industry

Scholarship Page and click on the button as seen below:

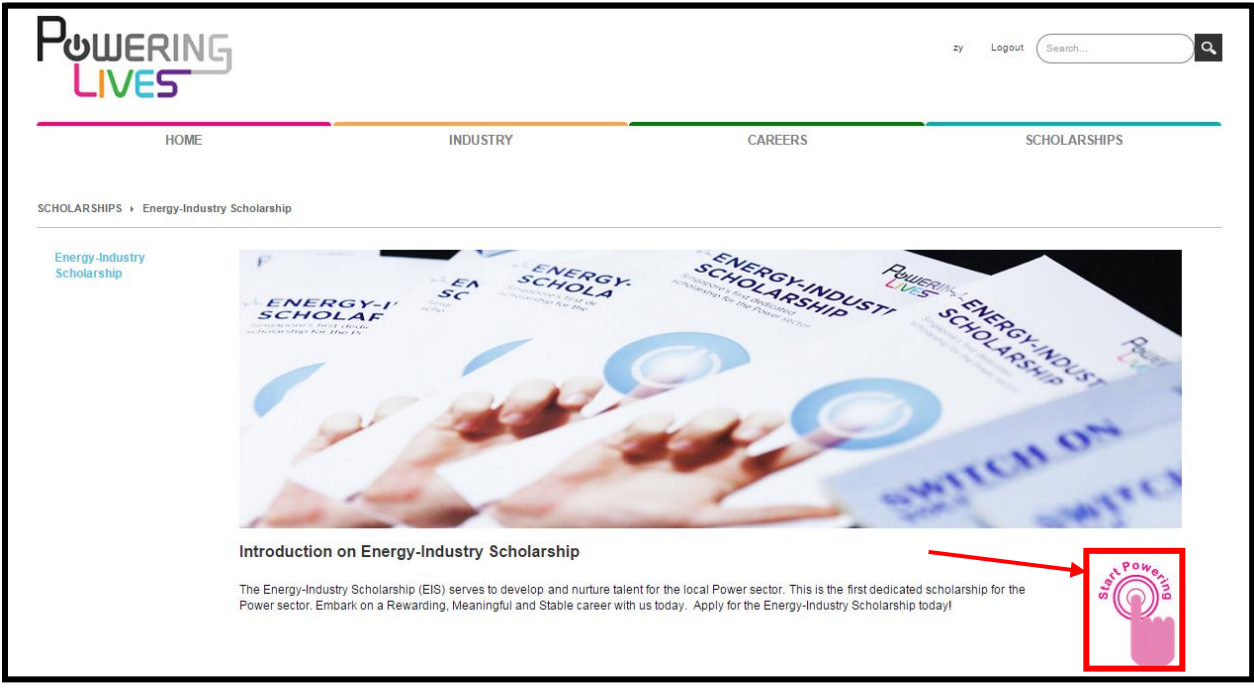

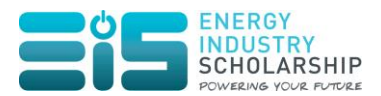

| The Energy-Industry Scholarship is now open for applications until 31-Dec-2014. |
|---------------------------------------------------------------------------------|
| I want to apply for the Energy-Industry Scholarship!                            |

# Step 3: Check Scholarship Eligibility

A general assessment will first be conducted to determine your eligibility to apply for the scholarship. The eligibility page is as follows:

|                                                                                                    |                                                | SuperUser Acc                 | rount Logout Search |
|----------------------------------------------------------------------------------------------------|------------------------------------------------|-------------------------------|---------------------|
| HOME                                                                                                  | INDUSTRY                                       | CAREERS                       | SCHOLARSHIPS        |
| SCHOLARSHIPS > ENERGY-INDUSTRY S                                                                      | CHOLARSHIP                                     |                               |                     |
| Please help us to assess you                                                                          | r eligibility to apply for the Energy-Industry | Scholarship by answering some | questions.          |
| Select status                                                                                         | Singaporean                                    |                               |                     |
| Which Institution of Higher<br>Learning (IHL) are you currently<br>studying in or intending to study  | National University of Singapore               |                               | <u>_1</u>           |
| In (I.e. scholarship tier applying for)?                                                              |                                                |                               |                     |
| e.g. For final year polytechnic<br>students, please indicate the<br>preferred university applied for. |                                                |                               |                     |
| What course do you intend to<br>take or are taking up?                                                | Other Engineering Disciplines                  |                               |                     |
| Please specify your course                                                                            |                                                |                               |                     |
| Intended Mode of Study                                                                                | ● Full-time ● Part-time                        |                               |                     |
| What type of scholarship would<br>you like to apply for?                                              | ● Full-term ● Mid-term                         |                               |                     |
| Have you started your studies?                                                                        | 🔘 Yes 🔘 No                                     |                               |                     |
| Apply for EIS (Full-Term) Sta                                                                         | t over                                         |                               |                     |
| 2                                                                                                    |                                                |                               |                     |
|                                                                                                    |                                                |                               |                     |

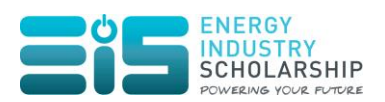

|                                                                                       | Fields in the eligibility check page are populated one at a time. The subsequent question will be populated based on your response to the earlier questions.<br>If Other Engineering Disciplines is selected for the field, "What course do you intend to take or are taking up?", you must state the course in the textbox field provided                                                           |  |  |  |
|---------------------------------------------------------------------------------------|----------------------------------------------------------------------------------------------------|--|--|--|
|                                                                                       | neid provided.                                                                                                    |  |  |  |
| 1<br>Check<br>Eligibility<br>Fields                                                   | For "Which Institution of Higher Learning (IHL) are you currently studying in<br>or intending to study?", please state the IHL that your scholarship application<br>is for (e.g. if you are an existing ITE student who is applying for polytechnic<br>placement, please state the specific polytechnic which you have applied, for<br>the purpose of this Energy-Industry Scholarship application). |  |  |  |
|                                                                                       | <ul> <li>There are five types of scholarship to apply, and they are as follows:</li> <li>Institute of Technical Education (Mid-Term)</li> <li>Institute of Technical Education (Full-Term)</li> <li>Polytechnic (Mid-Term)</li> <li>Polytechnic (Full-Term)</li> </ul>                                                                                                    |  |  |  |
|                                                                                       | If you see the below message, please email us at <u>EMA_HumanCapital@ema.gov.sg</u> for us to assess your eligibility in applying for the scholarship.                                                                                                    |  |  |  |
|                                                                                       |                                                                                                    |  |  |  |
| Thank you for you                                                                     | ur interest in the Energy-Industry Scholarship. Please email to EMA_HumanCapital@ema.gov.sg for further assessment.                                                                                                    |  |  |  |
| 2<br>Apply for<br>EIS (Full-<br>Term) OR<br>Apply for<br>EIS (Mid-<br>Term)<br>Button | Based on the specified parameters, the system has assessed that you are eligible to apply for the scholarship.<br>Click the " <b>Apply for EIS</b> " button to proceed with the application.                                                                                                    |  |  |  |
|                                                                                       |                                                                                                    |  |  |  |

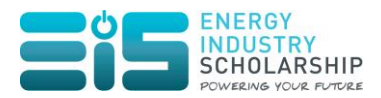

3 Should you decide to re-enter the fields required, please click on the "Start over" button to restart the eligibility check. Button This action will reset the reset the form.

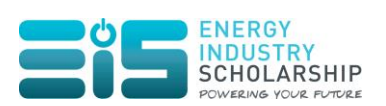

Step 4: Fill in Scholarship Application Form

After clicking on the "**Apply for EIS**" button, you can start to fill in the scholarship application form.

|                                                  |                                                      |                                                               | zy Logout Search                  | ٩           |
|--------------------------------------------------|------------------------------------------------------|---------------------------------------------------------------|-----------------------------------|-------------|
| HOME                                             | INDUSTRY                                             | CAREERS                                                       | SCHOLARSHIPS                      |             |
| SCHOLARSHIPS > Energy-Industry Scholarship       |                                                      |                                                               |                                   | Page 1 of 9 |
| NOTE: Please do not use the browser's Back/Forwa | rd buttons. Information entered on this page are sav | red upon clicking <b>Next Page</b> or <b>Previous Page</b> bu | ittons at the bottom of the page. | rage for 5  |
| PERSONAL PARTICULARS                             |                                                      |                                                               |                                   |             |
| Full Name (as stated in NRIC)                    |                                                      |                                                               |                                   |             |
| NRIC                                             |                                                      |                                                               |                                   |             |
| Email Address                                    |                                                      |                                                               |                                   |             |
| Nationality                                      |                                                      |                                                               |                                   |             |
| Gender                                           | Select •                                             |                                                               |                                   |             |
| Marital Status                                   | - Select - •                                         |                                                               |                                   |             |
| Date of Birth (DD/MM/YYYY)                       |                                                      |                                                               |                                   |             |
| Country of Birth                                 |                                                      |                                                               |                                   |             |
| Race                                             | - Select -                                           |                                                               |                                   |             |
| Religion                                         |                                                      |                                                               |                                   |             |
| Contact Number                                   |                                                      |                                                               |                                   |             |
| Mobile Number                                    |                                                      |                                                               |                                   |             |
| Residential Address                              |                                                      |                                                               |                                   |             |
| Correspondence Address                           |                                                      |                                                               |                                   |             |
|                                                  |                                                      |                                                               |                                   |             |

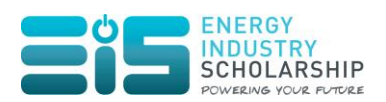

| 1<br>Next Page<br>Button     | <text><text></text></text>              |
|------------------------------|-----------------------------------------|
| 2<br>Save as Draft<br>Button | <text><text><text></text></text></text> |

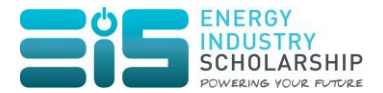

|                    | Powering or low town.                                                                                                    |
|--------------------|----------------------------------------------------------------------------------------------------|
|                    | HOME INDUSTRY CAREERS SCHOLARSHIPS SCHOLARSHIPS • Emergy-Industry Scholarship                                                                                                    |
|                    | Vertices executing application<br>Application Number<br>The standing<br>Start over<br>Start over<br>Start over<br>Edit/Review existing applic ation                                                                                       |
|                    |                                                                                                    |
|                    |                                                                                                    |
|                    | Click on the "Edit/Review existing application" button to continue filling in the application form. Alternatively, you can click on the "Start Over" button to clear all information entered previously and start with a new application. |
| 3<br>Cancel Button | Click on the " <b>Cancel</b> " button to discard any unsaved changes and return to the SCHOLARSHIPS >> Energy-Industry Scholarship Page.                                                                                                  |

Different application forms will be populated according to the type of scholarship you are applying for.

\*Note: Under the section "Additional Information for the Energy-Industry Scholarship", Question 2 (Would you like to be considered by other sponsoring organisations besides your choices in Question 1?):

- If you select "No", only your preferred sponsoring organisation (as indicated in question 1) will receive your application.
- If you select "Yes", the other sponsoring organisations (besides those indicated in question 1) will receive and review your application.

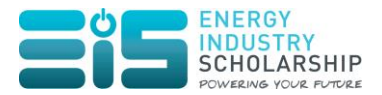

# Step 5: Submit Scholarship Application Form

Prior to submitting the application form, please ensure that all relevant documents to be uploaded are zipped up in \*.zip format and not of more than 10mb per upload.

Once the application form is completed and the necessary documents are uploaded, click on the **"Submit Application"** button as seen in the following screen:

|                                                      |                                                                                                    |                                                                                          |                                              | zy Logout 🤇                | Search                   |
|------------------------------------------------------|----------------------------------------------------------------------------------------------------|------------------------------------------------------------------------------------------|----------------------------------------------|----------------------------|--------------------------|
| Н                                                    | OME                                                                                                | INDUSTRY                                                                                 | CAREERS                                      | s                          | CHOLARSHIPS              |
| SCHOLARSHIPS → Ene                                   | rgy-Industry Scholarship                                                                           |                                                                                          |                                              |                            |                          |
| NOTE: Please do not us                               | e the browser's Back/Forward butto                                                                 | ns. Information entered on this page are sav                                             | red upon clicking Next Page or Previous Pag  | e buttons at the bottom of | Page 9 of 9<br>the page. |
| You may upload one to t<br>The allowed file types an | NG DOCUMENTS<br>three files (up to 10MB each in size)<br>re: *.csv, *.doc, *.txt, *.docx, *.xls, * | as attachments to your application.<br>.xlsx, *.pdf, *.ppt, *.pptx, *.xml, *.zip, *.png. | *.jpg, *.jpe, *.jpeg, *.gif                  |                            |                          |
| Attachment #1                                        | File to upload Choose F                                                                            | ile results.txt                                                                          |                                              |                            |                          |
| Attachment #2                                        | File to upload Choose F                                                                            | ile No file chosen                                                                       |                                              |                            |                          |
| Attachment #3                                        | File to upload Choose F                                                                            | ile No file chosen                                                                       |                                              |                            |                          |
| If you are ready to subm                             | hit your application, click on the Sub                                                             | mit Application button below. No changes                                                 | may be made after the application has been s | submitted.                 |                          |
| Previous Page S                                      | Submit Application Save as D                                                                       | Cancel                                                                                   |                                              |                            |                          |
|                                                      |                                                                                                    |                                                                                          |                                              |                            |                          |
|                                                      |                                                                                                    |                                                                                          |                                              |                            |                          |
|                                                      |                                                                                                    |                                                                                          |                                              |                            |                          |
|                                                      |                                                                                                    |                                                                                          |                                              |                            |                          |
|                                                      |                                                                                                    |                                                                                          |                                              |                            |                          |

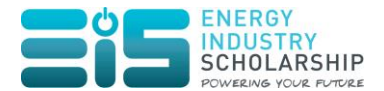

#### Upon successful submission, you will receive the following message:

| Thank you for your application for E                                                            | EIS.                                                                                                    |
|-------------------------------------------------------------------------------------------------|----------------------------------------------------------------------------------------------------|
| Type of scholarship applied for                                                                 | Polytechnic (Full-term)                                                                                                    |
| Date Started                                                                                    | 18-Dec-2014 01:43 PM                                                                                                    |
| Date Last Edited                                                                                | 18-Dec-2014 01:50 PM                                                                                                    |
| Date Submitted                                                                                  | 18-Dec-2014 01:50 PM                                                                                                    |
| Your Application Number is A2014000<br>Check your e-mail Inbox frequently for<br>Return to Main | 09. Please remember your application number for future reference.<br>messages from poweringlives.sg or our industry partners. |
|                                                                                                 |                                                                                                    |
|                                                                                                 |                                                                                                    |

#### Step 6: View Submitted Scholarship Application Documents Details

To view the details of the submitted application, go to SCHOLARSHIPS >> Energy-Industry Scholarship Page and click on the **"View Details"** button.

| The Energy-Industry Scholarship is now open for applications until 31-Dec-2014. |  |
|---------------------------------------------------------------------------------|--|
| You have already submitted an application for this cycle. View Details          |  |
|                                                                                 |  |

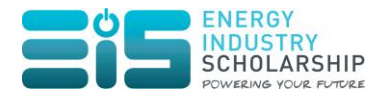

The following screen will be displayed:

| НОМЕ                                   | INDUSTRY                                          | CAREERS  | SCHOLARSHIPS |
|----------------------------------------|---------------------------------------------------|----------|--------------|
| OLARSHIPS > Energy-Industry Scholarshi | ip                                                |          |              |
| ou have already submitted an applic    | cation for the current scholarship cycle.         |          |              |
| opplication Number                     | A201400009<br>Polytechnic (Full-term)             |          |              |
| ate Started                            | 18-Dec-2014 01:43 PM                              |          |              |
| ate Last Edited                        | 18-Dec-2014 01:50 PM                              |          |              |
| Download application as PDF            |                                                   |          |              |
| neck your e-mail inbox frequently f    | or messages from poweringlives.sg or our industry | partners |              |
|                                        |                                                   |          |              |
|                                        |                                                   |          |              |
|                                        |                                                   |          |              |
|                                        |                                                   |          |              |
|                                        |                                                   |          |              |
|                                        |                                                   |          |              |
|                                        |                                                   |          |              |
|                                        |                                                   |          |              |
|                                        |                                                   |          |              |
|                                        |                                                   |          |              |
|                                        |                                                   |          |              |
|                                        |                                                   |          |              |
|                                        |                                                   |          |              |
|                                        |                                                   |          |              |
|                                        |                                                   |          |              |
|                                        |                                                   |          |              |
|                                        |                                                   |          |              |
|                                        |                                                   |          |              |
|                                        |                                                   |          |              |
|                                        |                                                   |          |              |
|                                        |                                                   |          |              |
|                                        |                                                   |          |              |
|                                        |                                                   |          |              |
|                                        |                                                   |          |              |

Click on the **"Download application as PDF**" button to save the application which you have submitted.

We wish you all the best in your Energy-Industry Scholarship (EIS) application. Should you have any further enquiries, please email us at EMA\_HumanCapital@ema.gov.sg.